# ★ 講座 申込方法

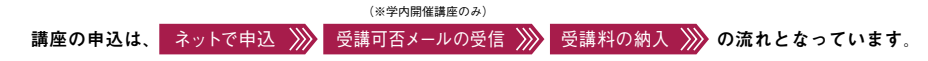

申込には、J-NET求人NAVI(学校求人情報システム)を使用します。

キャリア・アップ講座ホームページの「申込はこちら」からJ-NETへアクセスし、次の手順で行ってください。

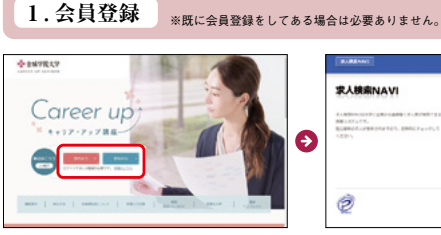

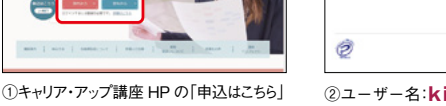

→ J-NET の「学内から」または「学外から」 をクリック

※大学ネットワーク接続時は「学内から」、それ 以外は「学外から」アクセスしてください。

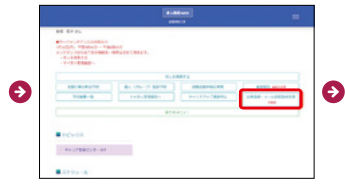

④登録が完了するとトップページに切り替 わります。次はメインメニューの「会員 登録・メール配信登録変更」へお進み ください。 ※会員登録が完了しないと「支援行事の 参加予約| へは進めませんのでご注意

ください

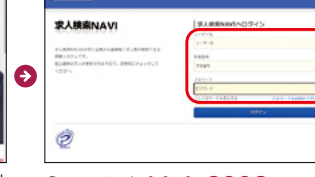

②ユーザー名:kinio2002 学籍番号、パスワードを入力 ※学内からの場合は、上記の入力は必要ありませ ん。(手順④へ)

※初期パスワードは生年月日8ケタ(西暦)です。

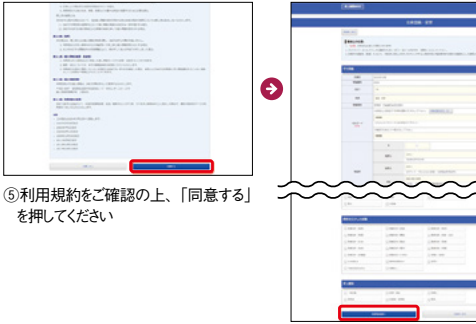

Θ

⑥必須事項を入力し、画面最下部の 「登録確認画面へ」をクリック

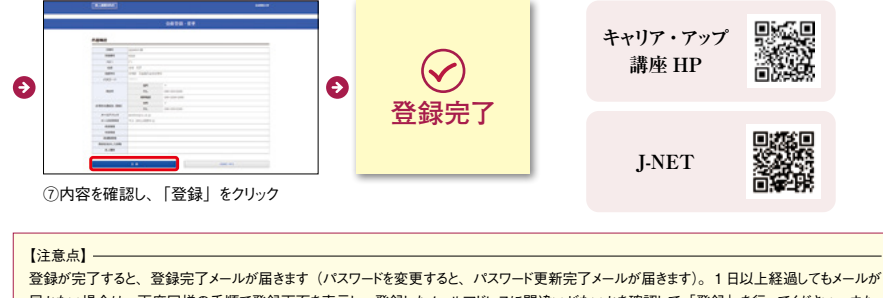

を押してください

届かない場合は、再度同様の手順で登録画面を表示し、登録したメールアドレスに間違いがないかを確認して「登録」を行ってください。また、 迷惑メールなどに振り分けられる場合もありますので、確認してください。

#### 【携帯アドレスを登録される場合】

受信拒否設定などを行っている方は、@kyujin-navi.com からのメールを受信できるように設定してください。

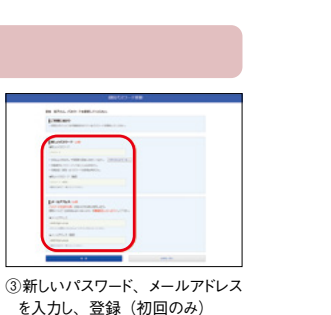

2. 講座申込 先着順 ※申込期間内でも、定員に達した時点で受付を終了します。

|                       | and an            |      |
|-----------------------|-------------------|------|
| Colorest on Manage    | and.              |      |
|                       | A. Andrea .       |      |
|                       | ALCONTRACTOR      | 4949 |
| Trade de la constante |                   |      |
|                       |                   |      |
|                       |                   |      |
| PEPER.                |                   |      |
|                       |                   |      |
|                       |                   |      |
| 10104-04              |                   |      |
|                       | 100000-1000-10000 |      |

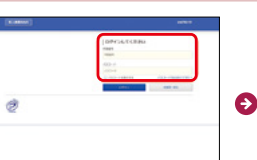

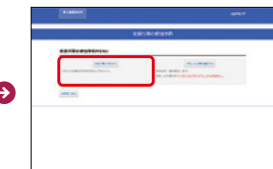

①「支援行事の参加予約」をクリック

②学籍番号・パスワードを入力 (省略される場合もあります)

③「支援行事を予約する」をクリック

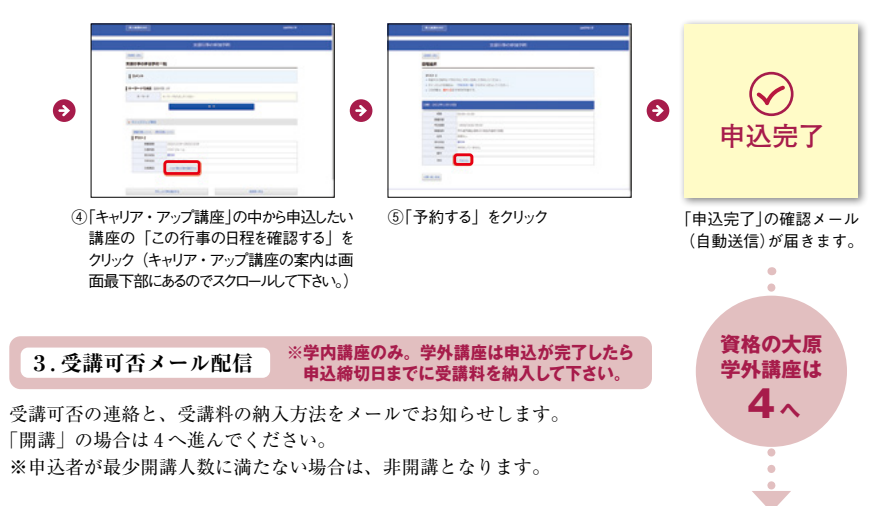

## 4.受講料の納入

納入期間内に、大学の口座(ゆうちょ銀行)へ振込をしてください。払込手数料はご負担ください。 ※現金での取扱いは行っていません。 ※期間内の振込が難しい場合には、必ずキャリア支援センターまでお知らせ下さい。

#### 振込先

①【金融機関】ゆうちょ銀行 【金融機関コード】9900 【支店名】〇八九(ゼロハチキュウ) 【支店コード】089 【預金種目】当座 ②【口座番号】0024670 ※ゆうちょ銀行から納入の場合【口座記号・番号】00880-3-0024670 ③【加入者名】金城学院大学

※振込人欄か通信欄に、講座コード(講座名の前に記載の番号)、受講生本人のお名前、学籍番号を入力ください。 例:01 キンジョウハナコ 1987654

※複数の講座をお申込みの方は、受講料の合計金額をまとめて納入しても可。その際は、受講する講座全ての講座コード を入力ください。

### 5. 試験申込

講座によって試験申込方法が異なりますので、詳しくは各講座ページをご確認下さい。